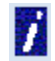

**Overview:** The **Create New Payment** action on the Supplement iForm is used to create a new supplemental payment for a Duke employee. It is used any time a new supplement is established. Keep in mind the following guidance around supplemental payments:

The supplemental payments and the Supplement iForm only apply to exempt (monthly) employees.

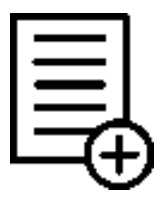

- Supplemental payments should not be paid in advance of the work being performed. IForm cannot be future dated.
- Supplemental payments can be one-time or can be set-up for multiple months.
- The Supplement iForm is available from the Staff tab in iForms and on the Grants Management Tab on the Effort and Payroll Tools and Reports page under Employee Data Search.
- Multiple supplement iForms can be processed simultaneously. Make sure to coordinate payments as appropriate.
- <u>GAP 101.6, Supplemental Payments to Exempt Employees</u> provides guidance on processing supplemental payments.

### Step 1

Enter the **Name** or **DUID** of the employee receiving the supplement and select **Start.** When the employee's information is returned, select **New Forms.** From the **Staff Forms** page, select **Supplemental Pay.** 

| IForms Views: My Staff Search |          |             |                          |             |                |         |        |           |            |                         |                                              |                                         |      |
|-------------------------------|----------|-------------|--------------------------|-------------|----------------|---------|--------|-----------|------------|-------------------------|----------------------------------------------|-----------------------------------------|------|
| Personnel No: 00105642        |          |             |                          |             |                |         |        |           |            |                         |                                              |                                         | 2,   |
| First Name:                   | Pernr    | Name        | Position                 | PYA         | Pers Subarea   | Org Key | Status | iForm     | Data Sheet | Detail                  | Supe Pernr                                   | Supe Name                               |      |
|                               | 00105642 | KURT COBAIN | 50018422                 | UM          | EXEMPT         | DD24    | Α      | New Forms | Print      | Detail                  | 00746156                                     | SAMMY DAVIS                             | JR   |
| 1 Hits Found                  |          |             |                          |             |                |         |        | Î         |            |                         |                                              |                                         |      |
|                               |          |             | Staff                    | For         | ms             |         |        |           | s          | Staff Fo                | orms                                         |                                         |      |
|                               |          |             | KURT (                   | COBAI       | N              |         |        |           |            | Reque                   | est for Cost D                               | istribution Cha                         | inge |
|                               |          |             | DUID<br>001056<br>Organi | 42<br>zatio | n              |         |        |           |            | Manua<br>Persor<br>ECRT | al Salary Cos<br>nal Data Cha<br>Worksheet C | t Transfer<br>nge<br>Current Fiscal Yea | rear |
|                               |          |             | 505610                   | 17 Su       | pplement test2 |         | _      |           |            | Supple                  | emental Pav                                  |                                         |      |
|                               |          |             | Positio                  | n           |                |         |        |           |            | Termin                  | nation                                       |                                         |      |
|                               |          |             | 500184                   | 22 CL       | INICAL RESEA   | ARCH NU | RSE CO |           |            | Rate a                  | and Schedule                                 | Change                                  |      |
|                               |          |             | Job Co                   | de          |                |         |        |           |            | Leave                   | of Absence                                   |                                         |      |

Questions? Corporate Payroll Services – via email: payroll@duke.edu or via phone: 919-684-2642

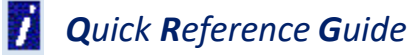

### Step 2

From the Supplemental Payments page, in the Request Data section of the iForm, use the drop down menus to select the **Supplement Action Create New Payment** and the **Reason for Payment** using the drop-down menus.

| Header Data                                              |                |                   |                                    |                          |                        |
|----------------------------------------------------------|----------------|-------------------|------------------------------------|--------------------------|------------------------|
|                                                          |                |                   |                                    |                          |                        |
| Employee: KURT COBAIN                                    | 00105642       | Employ            | vee Status: Active                 |                          |                        |
| Organizational Assignment: Supplement test2              | 50561017       | Pa                | vroll Area: MONTH                  | нгу                      | UM                     |
|                                                          |                |                   |                                    |                          |                        |
| Organizational Key: HEART CENTER SBR                     | UM DD24        |                   | Job Code: CLINIC                   | AL RESEARCH NURSE        | E C 00001203           |
| Request Data                                             |                |                   |                                    |                          |                        |
| Primary Routing Org Unit 50561017 Supplement             | test2 (6860504 | 050)              |                                    |                          |                        |
| Alternate Routing Org Unit 00000000                      |                |                   | Select: Suppler                    | ment Action              | 52 ×                   |
| Supplement Action: 2 Create New Payme                    | ent            |                   | occost oupper                      |                          | 23 11                  |
|                                                          |                |                   |                                    | Hide Advanced Search Re  | sult <= 500 items Go   |
|                                                          |                | Update Reason:    | C                                  | Reason Text:             | C                      |
| <b>\</b>                                                 |                | Items (3)         |                                    |                          |                        |
|                                                          |                | Update Reason     | Reason Text                        | at .                     |                        |
|                                                          |                | 0 2               | Create New Payment                 | 11.                      |                        |
|                                                          |                | 3                 | End Existing Payment               |                          |                        |
| Supplement Action                                        |                |                   |                                    |                          |                        |
| reason "2" creates a new                                 |                |                   |                                    |                          |                        |
|                                                          |                |                   |                                    | Hide Advanced Se         | arch Result <= 500 ite |
| payment.                                                 | Re             | eason for Change: | C                                  | Reason Text:             |                        |
| Select the most                                          | Iten           | s (45)            |                                    |                          |                        |
| appropriate <b>Peason for</b>                            | Ch             | ange Reason a     | ≜ Reason Text                      |                          |                        |
|                                                          | 0 01           |                   | STANDBY/BEEPER                     | COVERAGE                 |                        |
| Payment from the                                         | 02             |                   | HONORARIUM                         |                          |                        |
| available ontions                                        | 0 03           |                   | CLINICAL LEAD RES                  | SPONSIBILITIES           |                        |
| avaliable options.                                       | 0 04           |                   | PEDIATRIC RAPID F                  | RESPONSE TEAM            |                        |
|                                                          | 0 05           |                   | 1/9th ANNUAL RATE                  | -SUMMER PYMI             |                        |
|                                                          | 0 06           |                   |                                    |                          |                        |
| Please note: Additional                                  | 0 09           |                   |                                    |                          |                        |
|                                                          | 0 00           |                   | TUTORING                           | STINE JOB DOTT           |                        |
| <b>P</b> information may be required                     | 1.114          |                   | .0101010                           |                          |                        |
| information may be required                              | 0 10           |                   | MUSICAL PERFORM                    | ANCES                    |                        |
| niformation may be required<br>based upon the Reason for | 0 10<br>0 11   |                   | MUSICAL PERFORM<br>RESEARCH WORK - | ANCES<br>- SPECIAL PROJ. |                        |

### Step 3

### Enter information about the supplement.

| S   | upplements               |             |                    |                    |                  |         |             |             |                         |      |          |            |        |         |              |
|-----|--------------------------|-------------|--------------------|--------------------|------------------|---------|-------------|-------------|-------------------------|------|----------|------------|--------|---------|--------------|
|     | Start Month              | End Month   | Nbr of Payments    | Service Begin Date | Service End Date | Company | Cost Center | WBS Element | Cost Object Description | n ST | SC Amour | t Note Nbr | Action | Pay Rsn | Pay Rsn Text |
| 0   | (i) No record            | ds found    |                    |                    |                  |         |             |             |                         |      |          |            |        |         |              |
| Num | Start Mo<br>ber of Payme | nth:        | A.<br>B.           | C End Mont         | th: C.           |         |             |             |                         |      |          |            |        |         |              |
| 9   | Service Start [          | Date:       |                    | Service End Da     | ite:             | 🗇 🖸     |             |             |                         |      |          |            |        |         |              |
|     | Compa                    | any:        | СР <mark>Е.</mark> | Cost Cente         | er:              | WBS:    |             | Cost Object | t Description: 🛛 📕      | )    |          |            |        |         |              |
|     | Service Ty               | ype: 60     |                    | Service Catego     | ry: 🛛 🗗 🌘        | G.      |             |             |                         |      |          |            |        |         |              |
|     | Amo                      | unt:        | 0.00 H.            |                    |                  |         |             |             |                         |      |          |            |        |         |              |
| Add | Edit Dele                | te Clear Fi | elds               |                    |                  |         |             |             |                         |      |          |            |        |         |              |

- **A. Start Month:** Month when supplement begins (recurring) or month when supplement is issued (one-time).
- **B.** Number of Payments: Number of months the payment will be issued. Enter "1" for a one-time payment.
- **C. End Month:** Last month the payment will be issued. Auto-populates based on the Start Month and the Number of Payments.
- **D.** Service Start/End Date: Provides detail on when the activity supporting the payment occurred.
- **E. Company:** Company Code of the entity responsible for the funding source.
- F. Cost Center/WBS Element/Cost Object Description: The Duke cost object to which the supplement will be expensed. Cost object description is the text associated with the cost object number.
- **G.** Service Type/Service Category: The Duke general ledger account associated with the payment. The Service Type is always 60. Users will select the Service Category from the drop-down. Drop-down options will vary based upon the position.

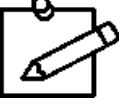

Please note: Service Category is not required for health system positions.

H. Amount: Monthly amount of the supplemental payment.

#### Questions?

Corporate Payroll Services – via email: payroll@duke.edu or via phone: 919-684-2642

### Step 4

Once information is entered about the supplement, select **Add**. The supplement payment displays in the **Supplements** grid.

| Request Data                               |                                                                                                    |
|--------------------------------------------|----------------------------------------------------------------------------------------------------|
| Primary Routing Org Unit 50561017 Suppleme | int test2 (6860504050)                                                                                                    |
| Alternate Routing Org Unit 00000000        |                                                                                                    |
| Supplement Action: 2 Create New Pay        | ment                                                                                                    |
| Reason for Payment: 28 [] MOBILE DEVIC     |                                                                                                    |
|                                            |                                                                                                    |
| Supplements                                |                                                                                                    |
| Start Month End Month Nbr of Payments      | Service Begin Date Service End Date Company Cost Center WBS Element Cost Object Description ST SC Amount Note Nbr Action Pay Rsn Pay Rsn Text                                                 |
| <ul> <li>i) No records found</li> </ul>    |                                                                                                    |
| Start Month: MAY-2022                      | EP End Month:                                                                                                    |
| Number of Payments: 5                      |                                                                                                    |
| Service Start Date: 04/28/2022             | Service End Date: 09/30/2022 🕮                                                                                                    |
| Company: 0010                              | Cost Center: 1573205 WBS: Cost Object Description: OFC OF EDUC FOR RESEARCH ADMIN & FINANCE                                                                                                   |
| Service Type: 60                           | Service Category: 00 C                                                                                                    |
| Amount: 75.00                              |                                                                                                    |
| Add Edit Delete Clear Fields               |                                                                                                    |
|                                            |                                                                                                    |
|                                            |                                                                                                    |
|                                            |                                                                                                    |
|                                            |                                                                                                    |
| _                                          |                                                                                                    |
| Sup                                        | Jements 🔰                                                                                                    |
| St                                         | art Month End Month Nbr of Payments Service Begin Date Service End Date Company Cost Center WBS Element Cost Object Description ST SC Amount Note Nbr Activ                                   |
| O M.                                       | V4/-2022         SEP-2022         5         04/28/2022         09/30/2022         0010         1573205         OFC OF EDUC FOR RESEARCH ADMIN & FINANCE 60         00         75.00         A |
|                                            | Start Month: End Month:                                                                                                    |
| Number                                     | of Payments:                                                                                                    |
| Sen                                        | /ce Start Date:      Service End Date:                                                                                                    |
|                                            | Company: CP Cost Center: WBS: Cost Object Description:                                                                                                    |
|                                            | Service Type: 60 Service Category:                                                                                                    |
|                                            | Amount: 0.00                                                                                                    |
| Add                                        | tdt Detete Clear Fields                                                                                                    |

#### Step 5

Using the free text field, provide the **Supplemental Detail** to describe the payment. This field is required and subject to internal and external audit. Add **Attachments** to support the payment as necessary. Do not include any personal or protected information.

| <ul> <li>Supplemental Detail</li> </ul> |                                                           |
|-----------------------------------------|-----------------------------------------------------------|
| Mobile device payment as p              | rsonal cell phone is required to be used during work day. |
|                                         |                                                           |
|                                         |                                                           |
|                                         |                                                           |
| Attachments                             |                                                           |
| No file chosen                          |                                                           |
| Attached Documents                      |                                                           |
|                                         |                                                           |
|                                         |                                                           |
| emove Selected Files                    |                                                           |
|                                         |                                                           |

#### **Questions?**

#### Corporate Payroll Services - via email: payroll@duke.edu or via phone: 919-684-2642

Pay Rsn Pay Rsn Text 28 MOBILE DEVICE

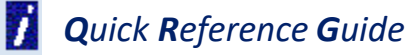

#### Step 6

Provide **Comments** as appropriate to assist with approval or to serve as a reference for others who may look at the payments. Comments are not required. Please remember that comments become part of the permanent SAP record. Ensure comments do not include any personal or protected information.

| <ul> <li>Comments</li> </ul>                                                                                |                           |
|----------------------------------------------------------------------------------------------------|---------------------------|
|                                                                                                    | Enter your comments here: |
| Comments are not required but can be helpful as a historical record or to provide information to approvers. |                           |

### Step 7

Select **Check** to validate that information contained in the iForm is consistent and to trigger error or warning messages.

| Request Data                                                                                                    |                                                   |
|----------------------------------------------------------------------------------------------------|---------------------------------------------------|
| Primary Pouling Over Linit _50551017 Sumplement test2 (685050(050))                                                               |                                                   |
|                                                                                                    |                                                   |
|                                                                                                    |                                                   |
| Supplement Action: 2 Create New Payment                                                                                           |                                                   |
| Reason for Payment: 28 MOBILE DEVICE                                                                                              |                                                   |
| Supplements                                                                                                    |                                                   |
| Start Month End Month Nbr of Payments Service Begin Date Service End Date Company Cost Center WBS Element Cost Object Description | ST SC Amount Note Nbr Action Pay Rsn Pay Rsn Text |
| MAY-2022 SEP-2022 5 04/28/2022 09/30/2022 0010 1573205 OFC OF EDUC FOR RESEARCH ADMIN &                                           | & FINANCE 60 00 100.00 A 28 MOBILE DEVICE         |
| Start Month: End Month:                                                                                                    |                                                   |
| Number of Payments:                                                                                                    |                                                   |
| Service Start Date:                                                                                                    |                                                   |
| Company: Cost Center: WBS: Cost Object Description:                                                                               |                                                   |
| Service Type: 60 Service Category:                                                                                                |                                                   |
| Amount: 0.00                                                                                                    |                                                   |
| Add Edit Delete Clear Fields                                                                                                    |                                                   |
| Supplemental Detail                                                                                                    |                                                   |
| Attachments                                                                                                    |                                                   |
| No file chosen                                                                                                    |                                                   |
| Attached Documents                                                                                                    |                                                   |
|                                                                                                    |                                                   |
|                                                                                                    | Displays once <b>Check</b> is                     |
| Remove Selected Files                                                                                                    |                                                   |
| > Comments                                                                                                    | selected, confirming information                  |
| > Status Overview                                                                                                    | is consistent.                                    |
| Submit Save as Draft Check Close Window                                                                                           |                                                   |
|                                                                                                    |                                                   |
|                                                                                                    |                                                   |
|                                                                                                    | The form data you entered is consistent           |
|                                                                                                    | The form data you entered is consistent           |
|                                                                                                    |                                                   |
|                                                                                                    |                                                   |
| Questions                                                                                                    | ?                                                 |

Corporate Payroll Services - via email: payroll@duke.edu or via phone: 919-684-2642

### Step 8

Once data is confirmed, select **Submit** to send the iForm through your business unit's approval process.

| Request Data      | а              |                 |                     |                  |         |             |             |                          |                 |          |                |           |          |               |
|-------------------|----------------|-----------------|---------------------|------------------|---------|-------------|-------------|--------------------------|-----------------|----------|----------------|-----------|----------|---------------|
| Primary Routing   | Org Unit 505   | 61017 Suppleme  | nt test2 (686050405 | 0)               |         |             |             |                          |                 |          |                |           |          |               |
| Alternate Routing | g Org Unit 000 | 000000          |                     |                  |         |             |             |                          |                 |          |                |           |          |               |
| Supplement Activ  | ion: 2 Cr      | eate New Paymen | nt                  |                  |         |             |             |                          |                 |          |                |           |          |               |
| Reason for Paym   | nent: 28 N     | OBILE DEVICE    |                     |                  |         |             |             |                          |                 |          |                |           |          |               |
| -                 |                |                 |                     |                  |         |             |             |                          |                 |          |                |           |          |               |
| Supplement        | ts             |                 |                     |                  |         |             |             |                          |                 |          |                |           |          |               |
| Start Month       | h End Month    | Nbr of Payments | Service Begin Date  | Service End Date | Company | Cost Center | WBS Element | Cost Object Description  | 5               | ST SC An | nount Note Nbr | Action Pa | ay Rsn I | Pay Rsn Text  |
| O MAY-2022        | SEP-2022       | 5               | 04/28/2022          | 09/30/2022       | 0010    | 1573205     |             | OFC OF EDUC FOR RESEARCH | ADMIN & FINANCE | 60 00 1  | 00.00          | A 28      | B        | MOBILE DEVICE |
| Start M           | fonth:         |                 | End Mor             | nth:             |         |             |             |                          |                 |          |                |           |          |               |
| Number of Paym    | nents:         |                 |                     |                  |         |             |             |                          |                 |          |                |           |          |               |
| Service Start     | t Date:        |                 | Service End D       | Date:            |         |             |             |                          |                 |          |                |           |          |               |
| Comp              | ipany:         | 9               | Cost Cen            | iter:            | WBS:    |             | Cost Object | Description:             |                 |          |                |           |          |               |
| Service 1         | Type: 60       |                 | Service Catego      | ory:             |         |             |             |                          |                 |          |                |           |          |               |
| Am                | nount:         | 0.00            |                     |                  |         |             |             |                          |                 |          |                |           |          |               |
| Add Edit Del      | lete Clear Fie | elds            |                     |                  |         |             |             |                          |                 |          |                |           |          |               |
| Suppleme          | intal Detail   |                 |                     |                  |         |             |             |                          |                 |          |                |           |          |               |
| Attachments       | intat Detait   |                 |                     |                  |         |             |             |                          |                 |          |                |           |          |               |
| Audonments        |                |                 |                     |                  |         |             |             |                          |                 |          |                |           |          |               |
| No file chosen    |                |                 |                     |                  |         | ad          |             |                          |                 |          |                |           |          |               |
| Attached D        | ocuments       |                 |                     |                  |         |             |             |                          |                 |          |                |           |          |               |
|                   |                |                 |                     |                  |         |             |             |                          |                 |          |                |           |          |               |
|                   |                |                 |                     |                  |         |             |             |                          |                 |          |                |           |          |               |
| emove Selected I  | Files          |                 |                     |                  |         |             |             |                          |                 |          |                |           |          |               |
| > Comments        | s              |                 |                     |                  |         |             |             |                          |                 |          |                |           |          |               |
| > Status Ove      | erview         |                 |                     |                  |         |             |             |                          |                 |          |                |           |          |               |
| Submit Save as    | Draft Check    | Close Window    | w                   |                  |         |             |             |                          |                 |          |                |           |          |               |
| Ť –               | -              |                 |                     |                  |         |             |             |                          |                 |          |                |           | -        |               |
| 1                 |                |                 |                     |                  |         |             |             |                          |                 |          |                |           |          |               |
| 1                 |                |                 |                     |                  |         |             |             | r                        |                 |          |                |           |          |               |

| Leave of Absence                                                               |
|--------------------------------------------------------------------------------|
| Confirmation                                                                   |
| Your request was created under the following number: 401763186<br>Close Window |

Displays once **Submit** is selected and iForm enters the approval workflow.

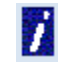

### **Additional Guidance**

When creating a new supplemental payment, additional action buttons are available and may be helpful when establishing a payment.

If users add new payment information in error and need to erase the line, select the radio button beside the line to be removed and select **Delete**.

| Start Month      | End Month     | Nbr of Payments                                    | Service Begin Date                                                                                                   | Service End Date | Company    | Cost Center                                                                 | WBS Element     | Cost Object Description  |                      | ST SC    | C Amount Note Nb | r Action | Pay Rs  | n Pay Rsn Text |
|------------------|---------------|----------------------------------------------------|----------------------------------------------------------------------------------------------------|------------------|------------|-----------------------------------------------------------------------------|-----------------|--------------------------|----------------------|----------|------------------|----------|---------|----------------|
| MAR-2022         | MAY-2022      | 3                                                  | 03/01/2022                                                                                                    | 05/31/2022       | 0010       | 1573205                                                                     |                 | OFC OF EDUC FOR RESEAR   | CH ADMIN & FINANCE   | 60 00    | 500.00           | А        | 02      | HONORARIUM     |
| <b>0</b>         |               |                                                    |                                                                                                    |                  |            |                                                                             |                 |                          |                      |          |                  |          |         |                |
| Start Mor        | nth: MAR-2    | 022                                                | End Mo                                                                                                    | nth: MAY-2022    |            |                                                                             |                 |                          |                      |          |                  |          |         |                |
| Number of Paymer | nts: 3        |                                                    |                                                                                                    |                  |            |                                                                             |                 |                          |                      |          |                  |          |         |                |
| Service Start D  | oate: 03/01/2 | 2022 🛅                                             | Service End D                                                                                                    | ate: 05/31/2022  |            |                                                                             |                 |                          |                      |          |                  |          |         |                |
| Compa            | any: 0010     | c                                                  | Cost Cer                                                                                                    | ter: 1573205     | WBS:       |                                                                             | Cost Object     | Description: OFC OF EDUC | FOR RESEARCH ADMII   | N & FIN  | ANCE             |          |         |                |
| Service Ty       | /pe: 60       |                                                    | Service Categ                                                                                                    | ory: 00 🕒        |            |                                                                             |                 |                          |                      |          |                  |          |         |                |
| Amou             | unt:          | 500.00                                             |                                                                                                    |                  |            |                                                                             |                 |                          |                      |          |                  |          |         |                |
|                  |               |                                                    |                                                                                                    |                  |            |                                                                             |                 |                          |                      |          |                  |          |         |                |
| Add Edit Delet   | Clear Fie     | lds                                                |                                                                                                    |                  |            |                                                                             |                 |                          |                      |          |                  |          |         |                |
| Add Edit Delet   | te Clear Fie  | lds                                                | $\overline{}$                                                                                                    |                  |            |                                                                             |                 |                          |                      |          |                  |          |         |                |
| Add Edit Delet   | te Clear Fie  | lds<br>Supple                                      | ments<br>Month End Month                                                                                             | Nbr of Payments  | Service Be | egin Date Se                                                                | ervice End Date | Company Cost Center WE   | BS Element Cost Obje | ect Desc | ription ST SC An | nount No | ote Nbr | Action Pay Rsn |
| Add Edit Delet   | te Clear Fie  | Supple<br>Start                                    | ments<br>Month End Month<br>o records found                                                                          | Nbr of Payments  | Service Be | egin Date Se                                                                | ervice End Date | Company Cost Center WE   | BS Element Cost Obje | ect Desc | ription ST SC An | nount No | ote Nbr | Action Pay Rsn |
| Add Edit Delet   | te Clear Fie  | Supple<br>Start<br>0 (i) N                         | ments<br>Month End Month<br>o records found<br>tart Month:                                                           | Nbr of Payments  | Service Be | egin Date Se<br>End Month:                                                  | rvice End Date  | Company Cost Center WE   | BS Element Cost Obje | ect Desc | ription ST SC An | nount No | ote Nbr | Action Pay Rsn |
| Add Edit Delet   | te Clear Fie  | Supple<br>Start<br>0 (1) N<br>Sumber of            | ments<br>Month End Month<br>o records found<br>tart Month:                                                           | Nbr of Payments  | Service B  | egin Date Se<br>End Month:                                                  | ervice End Date | Company Cost Center WE   | BS Element Cost Obje | ect Desc | ription ST SC Am | nount No | ote Nbr | Action Pay Rsn |
| Add Edit Delet   | te Clear Fie  | Supple<br>Start<br>© (1) N<br>Number of            | ments<br>Month End Month<br>o records found<br>tart Month:                                                           | Nbr of Payments  | Service Be | egin Date Se<br>End Month:                                                  | ervice End Date | Company Cost Center WE   | BS Element Cost Obje | ect Desc | ription ST SC An | nount No | ote Nbr | Action Pay Rsn |
| Add Edit Delet   | te Clear Fie  | Supple<br>Start<br>© (1) N<br>Number of<br>Service | ments<br>Month End Month<br>o records found<br>tart Month:<br>Payments:<br>Start Date:                               | Nbr of Payments  | Service Bo | egin Date Se<br>End Month:<br>rice End Date                                 | ervice End Date | Company Cost Center WE   | BS Element Cost Obje | ect Desc | ription ST SC An | nount No | ote Nbr | Action Pay Rsn |
| Add Edit Delet   | Le Clear Fie  | Supple<br>Start<br>@ Number of<br>Service          | ments Month End Month orecords found tart Month: Payments: start Date: Company:                                      | Nbr of Payments  | Service Br | egin Date Se<br>End Month:<br>rice End Date<br>Cost Center:                 | ervice End Date | Company Cost Center WE   | BS Element Cost Obje | ect Desc | ription ST SC An | rount Ne | ote Nbr | Action Pay Rsn |
| Add Edit Detet   | Clear Fie     | Supple                                             | ments<br>Month End Month<br>o records found<br>tart Month:<br>Payments:<br>Start Date:<br>Company:<br>rvice Type: 60 | Nbr of Payments  | Service Br | egin Date Se<br>End Month:<br>ice End Date<br>Cost Center:<br>ice Category: | ervice End Date | Company Cost Center WE   | BS Element Cost Obje | ect Desc | ription ST SC An | nount No | ote Nbr | Action Pay Rsn |

If users add new payment information and want to edit information once it is added to the grid, select the line and update the information in the data fields as appropriate. Select **Edit** to update the line in the grid.

|   | 1  | Supplements                                                             | s                                                     |                                      |                             |         |                              |                                             |                                           |                              |          |               |               |               |                |             |              |        |          |            |        |         |             |       |        |           |          |         |            |      |
|---|----|-------------------------------------------------------------------------|-------------------------------------------------------|--------------------------------------|-----------------------------|---------|------------------------------|---------------------------------------------|-------------------------------------------|------------------------------|----------|---------------|---------------|---------------|----------------|-------------|--------------|--------|----------|------------|--------|---------|-------------|-------|--------|-----------|----------|---------|------------|------|
|   |    | Start Month                                                             | n End                                                 | Month I                              | Nbr of Paym                 | nents S | Service Beg                  | (in Date                                    | Service                                   | e End Date                   | Company  | y Cost Center | r WBS Elemen  | t Cost Obje   | ct Description | n           |              | ST SC  | Amount   | Note Nbr   | Action | Pay Rsn | Pay Rsn Tex | t     |        |           |          |         |            |      |
| ┝ | •  | MAR-2022                                                                | MAY                                                   | -2022                                | 3                           | (       | 03/01/2022                   |                                             | 05/31/2                                   | 2022                         | 0010     | 1573205       |               | OFC OF E      | DUC FOR RE     | SEARCH ADM  | IN & FINANCE | 60 00  | 500.00   |            | А      | 02      | HONORARI    | JM    |        |           |          |         |            |      |
|   | Nu | Start Mo<br>Imber of Paymo<br>Service Start<br>Comp<br>Service T<br>Amo | lonth:<br>hents:<br>Date:<br>pany:<br>Type:<br>iount: | MAR-20<br>2<br>03/01/2<br>0010<br>60 | 022 III<br>C2 III<br>500.00 |         | Servic<br>Service<br>Service | End Mon<br>e End Da<br>ost Cent<br>e Catego | hth: MA<br>late: 04<br>ter: 15<br>ory: 00 | AY-2022<br>/30/2022<br>73205 | WBS      | 3:            | Cost Obje     | ct Descriptic | on: OFC OF E   | DUC FOR RES | EARCH ADMIN  | & FINA | NCE      |            |        |         |             |       |        |           |          |         |            |      |
|   | Ad | dd Edit Dela                                                            | lete C                                                | Clear Fiel                           | ds                          | Sut     | pplement                     | s                                           |                                           |                              |          |               |               |               |                |             |              | _      |          |            |        |         |             |       |        |           |          |         |            |      |
|   |    |                                                                         |                                                       |                                      |                             | 5       | Start Month                  | h End M                                     | Month                                     | Nbr of Pay                   | yments s | Service Begir | n Date Servic | e End Date    | Company        | Cost Center | WBS Element  | t Cost | Object L | escription | 1      |         |             | ST SC | Amoun  | t Note Nb | r Action | Pay Rsn | Pay Rsn Te | ext  |
|   |    |                                                                         |                                                       |                                      |                             | 0       | MAR-2022                     | APR-                                        | 2022                                      | 2                            | (        | 03/01/2022    | 04/30/        | 2022          | 0010           | 1573205     |              | OFC    | OF EDU   | C FOR RE   | SEARCI | H ADMIN | & FINANCI   | 60 00 | 500.00 | D         | A        | 02      | HONORAF    | (UI) |
|   |    |                                                                         |                                                       |                                      |                             |         | Start M                      | lonth:                                      |                                           |                              |          | C Er          | nd Month:     |               |                |             |              |        |          |            |        |         |             |       |        |           |          |         |            |      |

Questions? Corporate Payroll Services – via email: payroll@duke.edu or via phone: 919-684-2642